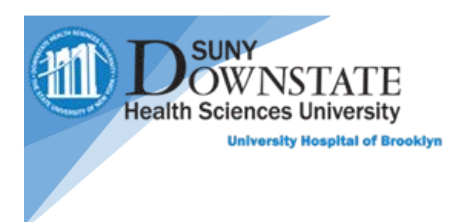

## How to access Patient Keeper on Android devices

For Patient Keeper access or questions, please email Robert Leung. Alex Peskovski, Malaika Chikazunga and Shamar Garcia

1. Go to **Settings**, tap into the **Search** field at the top of the screen and search for **Install unknown** apps.

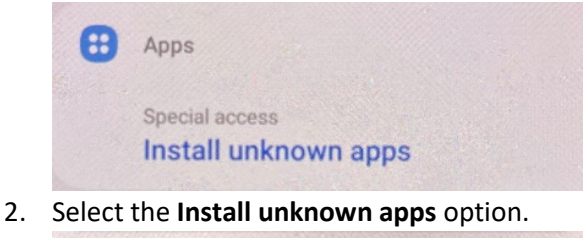

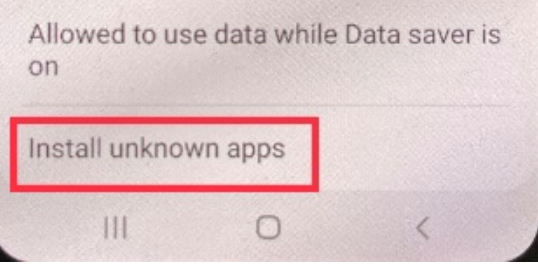

3. From the list of apps, select the Internet browser that you use (for example, Chrome). Turn on the **Allow from this source** option

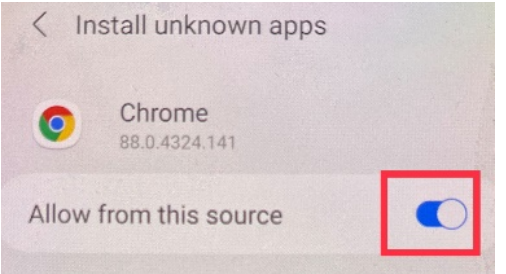

- 4. Open the **Chrome** browser app on your device and access the web address <u>https://sunyds.patientkeeper.com/ota</u> for installing the PatientKeeper app
- 5. Once the web address is entered, the **Patient Keeper APK** file will start to download. The **APK** file can also be found in the **Notification Center**. Click **Open** when download is complete.

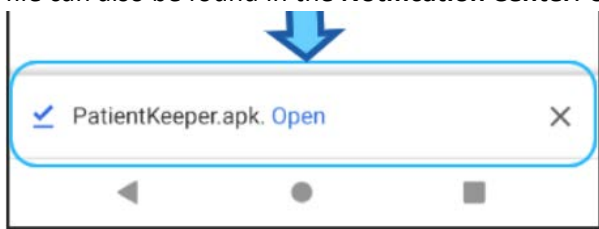

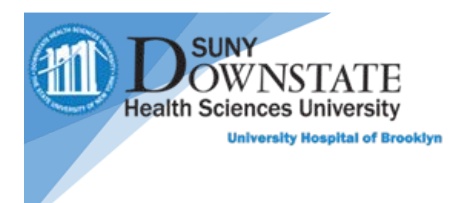

## 6. Click Install

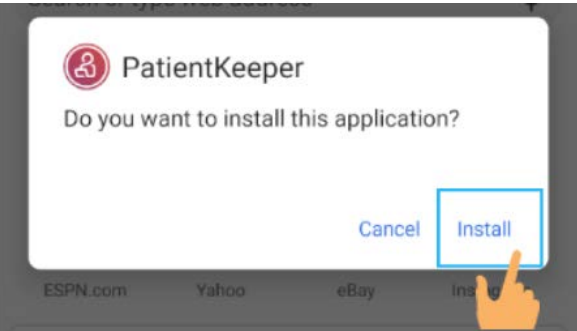

7. Once installed, open application

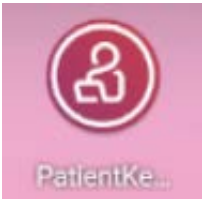

8. Enter Host Field as: **Sunyds.patientkeeper.com** and enter your **NetID** in the **Username** Field and **Password** Field then tap **Login.** (The **Host** field is a onetime input)

| PatientKeeper                |                  |                  |   |       |     |                | SE               | TTINGS                        |
|------------------------------|------------------|------------------|---|-------|-----|----------------|------------------|-------------------------------|
| General Hospital             |                  |                  |   |       |     |                |                  |                               |
| A PatientKeeper <sup>®</sup> |                  |                  |   |       |     |                |                  |                               |
| /sunyds.patientkeeper.com    |                  |                  |   |       |     |                |                  |                               |
| username                     |                  |                  |   |       |     |                |                  |                               |
| password                     |                  |                  |   |       |     |                |                  |                               |
|                              |                  |                  |   | LOGIN |     |                |                  |                               |
| <                            | Q                | E                |   | GIF   | G   |                | •••              | Ŷ                             |
| q' v                         | v <sup>2</sup> e | e <sup>3</sup> r | 4 | t     | y°ι | , <sup>7</sup> | i <sup>®</sup> c | p <sup>°</sup> p <sup>°</sup> |
| а                            | S                | d                | f | g     | h   | j              | k                | I                             |
| 슌                            | Z                | Х                | С | ۷     | b   | n              | m                | $\langle \times \rangle$      |
| ?123                         | ,                | 0                |   |       |     |                |                  | €                             |
|                              | V                |                  |   | ۲     |     |                |                  |                               |

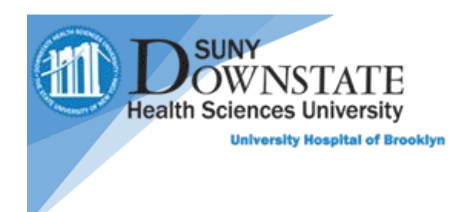

9. Once logged into PatientKeeper, the Patient List will appear.

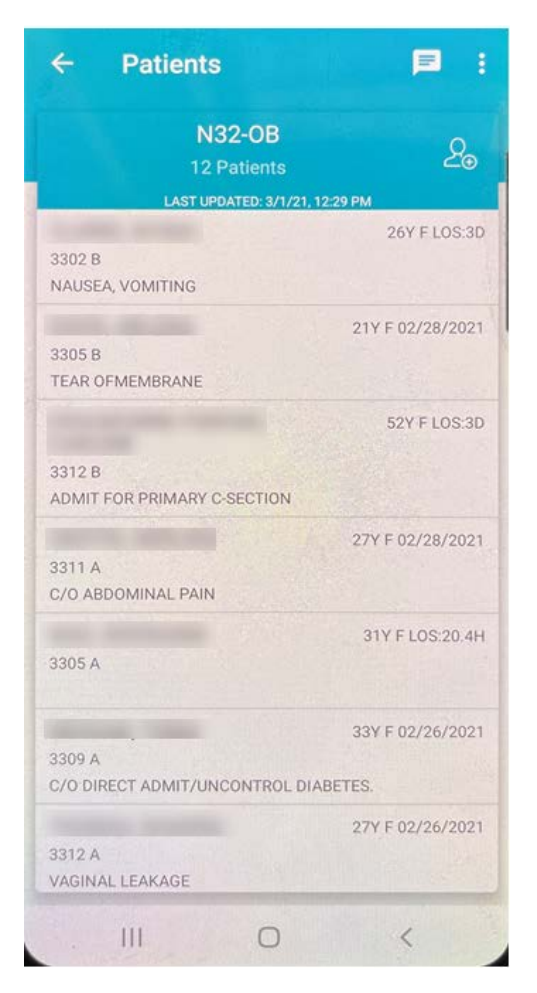

- 10. For Notification setup
  - 1. Go to the  ${\ensuremath{\textbf{Settings}}}$  app
  - 2. Tap on Notification
  - 3. Tap on More
  - 4. Turn **On** notification for **PatientKeeper**

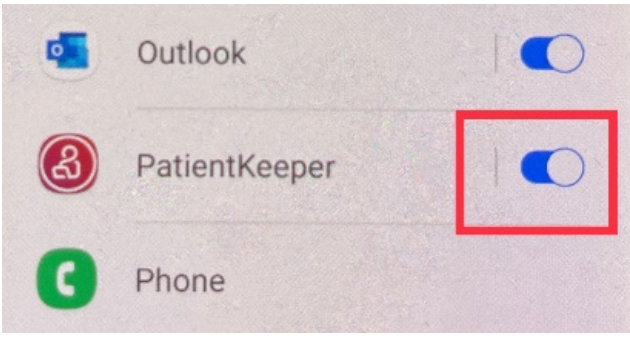